# Buffalo Niagara Sign up Process

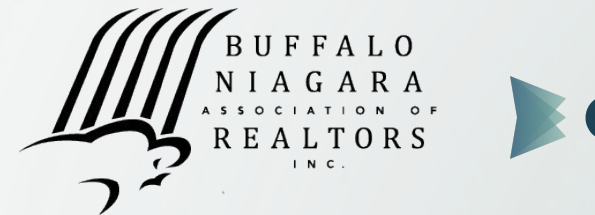

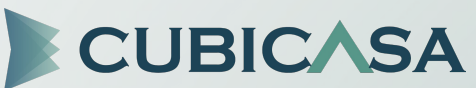

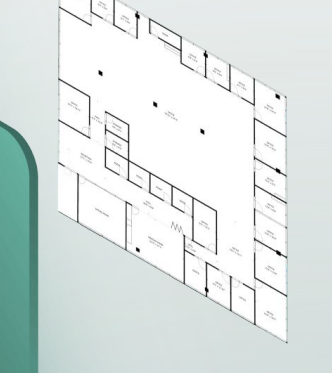

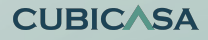

#### Landing page:

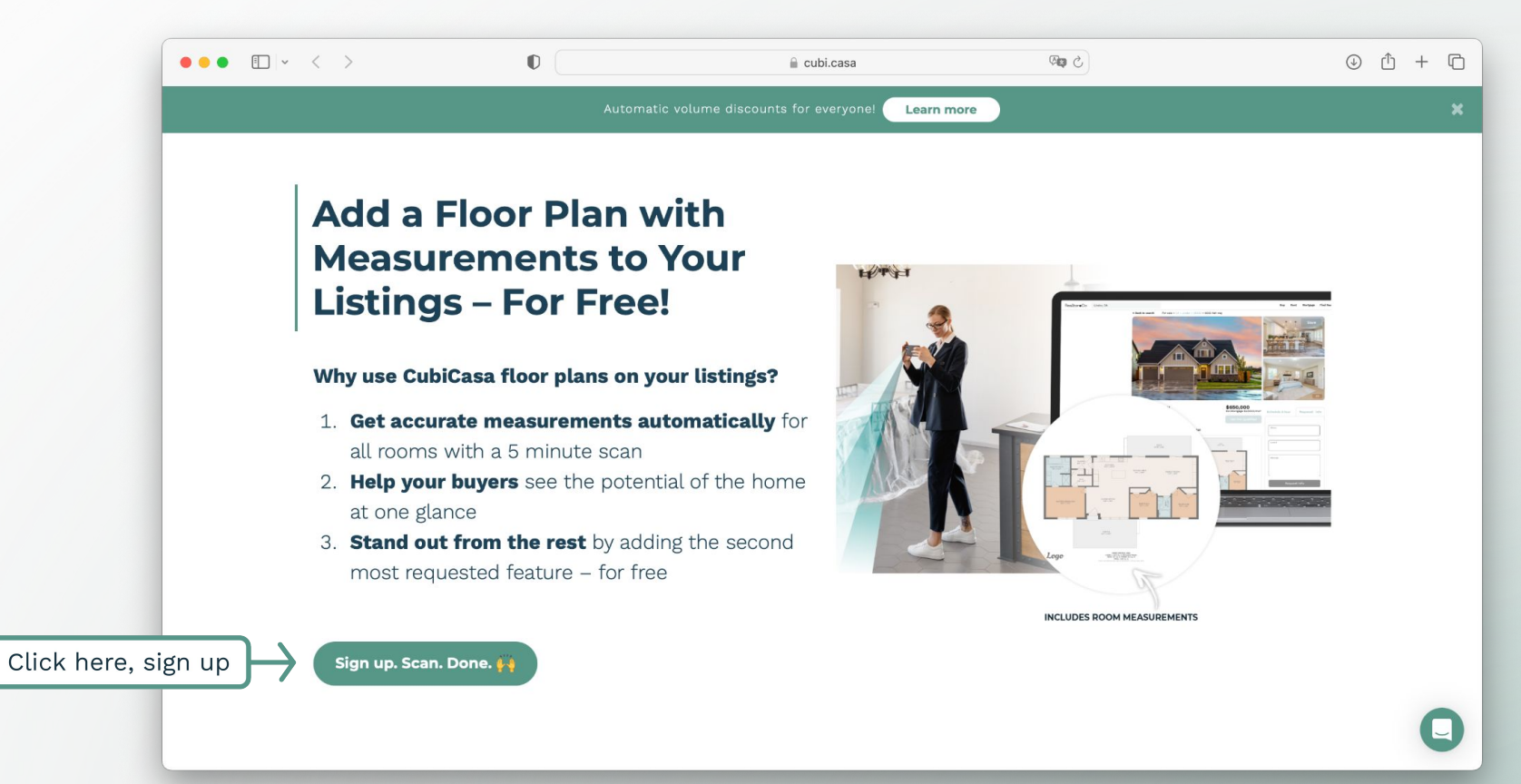

**CUBIC**ASA

### Enter your email address and password to create your account:

| • • < >                        | 0                         | 🔒 app.cubi.casa | 5 <b>\$</b>              | () () () () () () () () () () () () () ( |
|--------------------------------|---------------------------|-----------------|--------------------------|------------------------------------------|
|                                |                           |                 |                          |                                          |
| Create an                      | account                   |                 |                          |                                          |
| Already have an accou          | unt? Log in instead.      |                 |                          |                                          |
| Email                          |                           |                 |                          |                                          |
| may@cubicasa.com               |                           |                 |                          |                                          |
| Password                       |                           |                 |                          |                                          |
|                                |                           |                 |                          |                                          |
|                                |                           |                 |                          |                                          |
| ✓ I accept the Terms of Sector | ervice and Privacy Policy | Try CubiCasa    | Get started for free     | e<br>o to got an ANSI                    |
| Nov                            |                           | Try Cubicasa    | aligned floor plan today | e to get an ANSI-                        |
| Nex                            |                           |                 |                          |                                          |
|                                |                           |                 |                          |                                          |
|                                |                           |                 |                          |                                          |
|                                |                           |                 |                          |                                          |

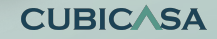

# Enter your company's details:

| • • • < >                                                                                                    | 0                                                                                                    | 🔒 app.cut | i.casa                  | ଓ 🕬                                        |                              | <ul> <li>↓ ↓</li> </ul> | + © |
|----------------------------------------------------------------------------------------------------|----------------------------------------------------------------------------------------------------|-----------|-------------------------|--------------------------------------------|------------------------------|-------------------------|-----|
| <ul> <li>Company name</li> <li>May's MLS Company</li> <li>Country</li> <li>United States</li> <li>Floor plan language</li> </ul> | the second second | app.cut   | i.casa                  |                                            |                              |                         | +   |
| English<br>Create                                                                                                    | ¢<br>e account                                                                                                    |           | A be<br>ust one more st | oost for your<br>ep and you are mi<br>scan | business.<br>nutes away from | n your first            | 0   |

**CUBIC**ASA

# Select **Agent** or **Appraiser** to ensure discount is applied:

| •• | • • < >        | 0               | 🔒 app.cubi.casa   | 5 🕬                                                                                                    | ⊕ Ĥ + ©                           |
|----|----------------|-----------------|-------------------|----------------------------------------------------------------------------------------------------|-----------------------------------|
|    | My ro          | le is           |                   |                                                                                                    |                                   |
|    | Agent          | \$<br>Appraiser |                   |                                                                                                    |                                   |
|    | Photographer   | Contractor      |                   | End Send Send Send Send Send Send Send Se                                                                                                    |                                   |
|    | Home Inspector | Personal Use    |                   | And is SCAL<br>Units a Same<br>Section 2 in 10<br>Control of the Same<br>Section 2 in 10<br>Control of the Same<br>Same Same<br>Same<br>Same Same<br>Same<br>Same |                                   |
|    | <br>Other      |                 | A<br>Just one mor | <b>boost for your busin</b><br>te step and you are minutes awa<br>scan                                                                                                    | <b>ess.</b><br>ay from your first |
|    | Dor            | ne              |                   |                                                                                                    | 0                                 |

#### Enter your MLS ID then click on "Verify this account"

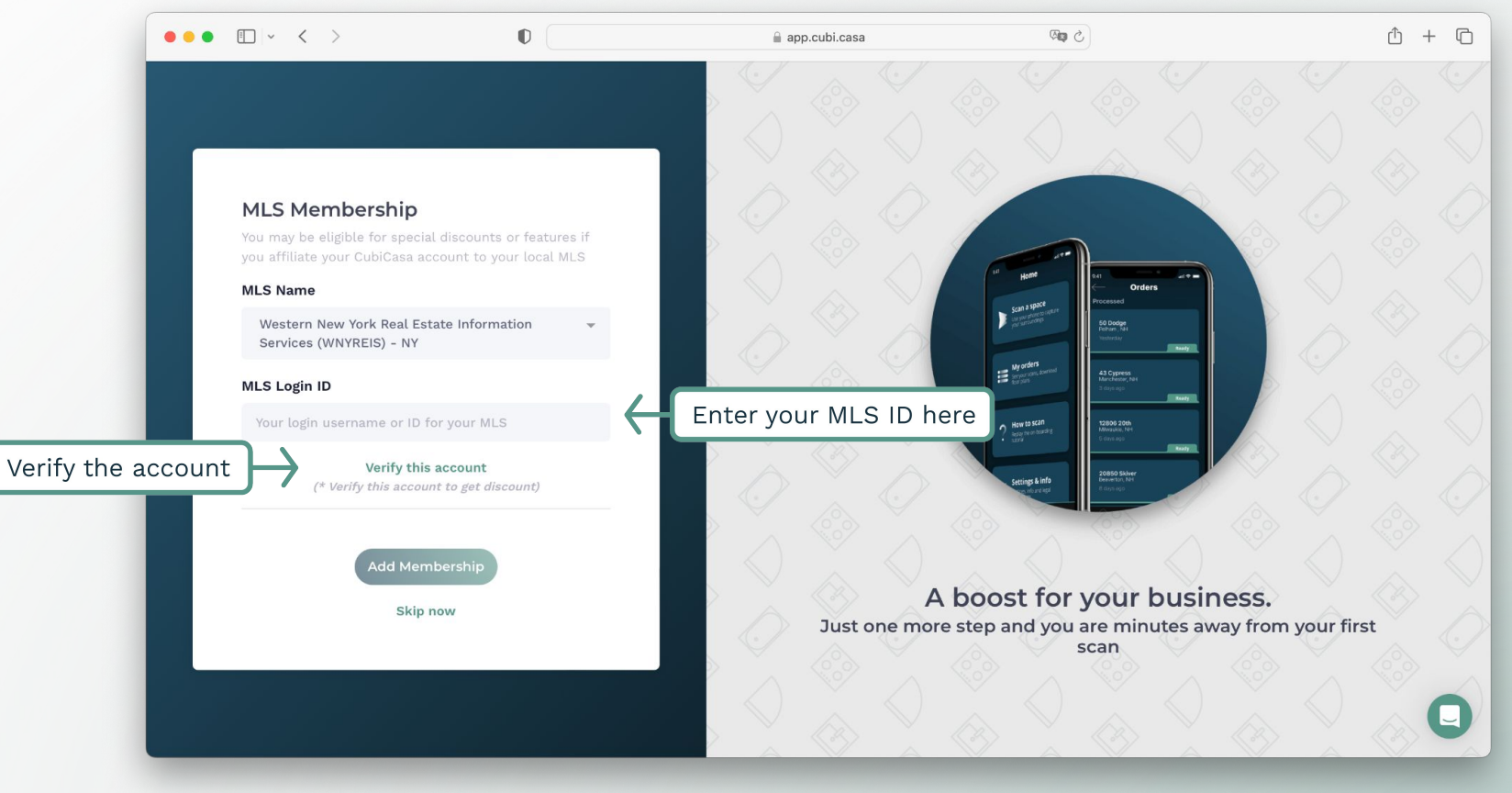

#### **CUBIC**ASA

#### Account will be verified, then click on "Add Membership"

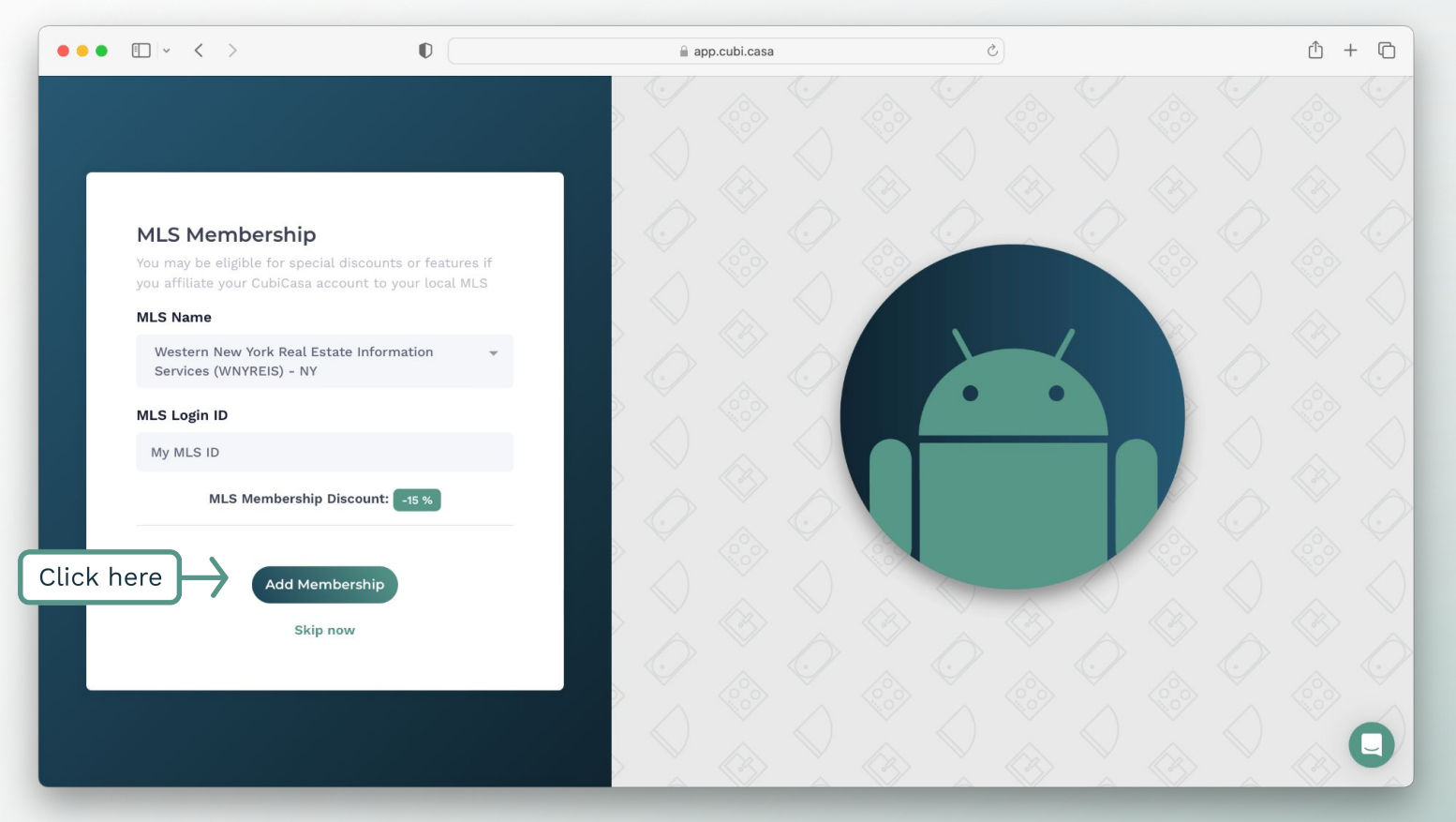

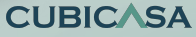

#### Click on Submit

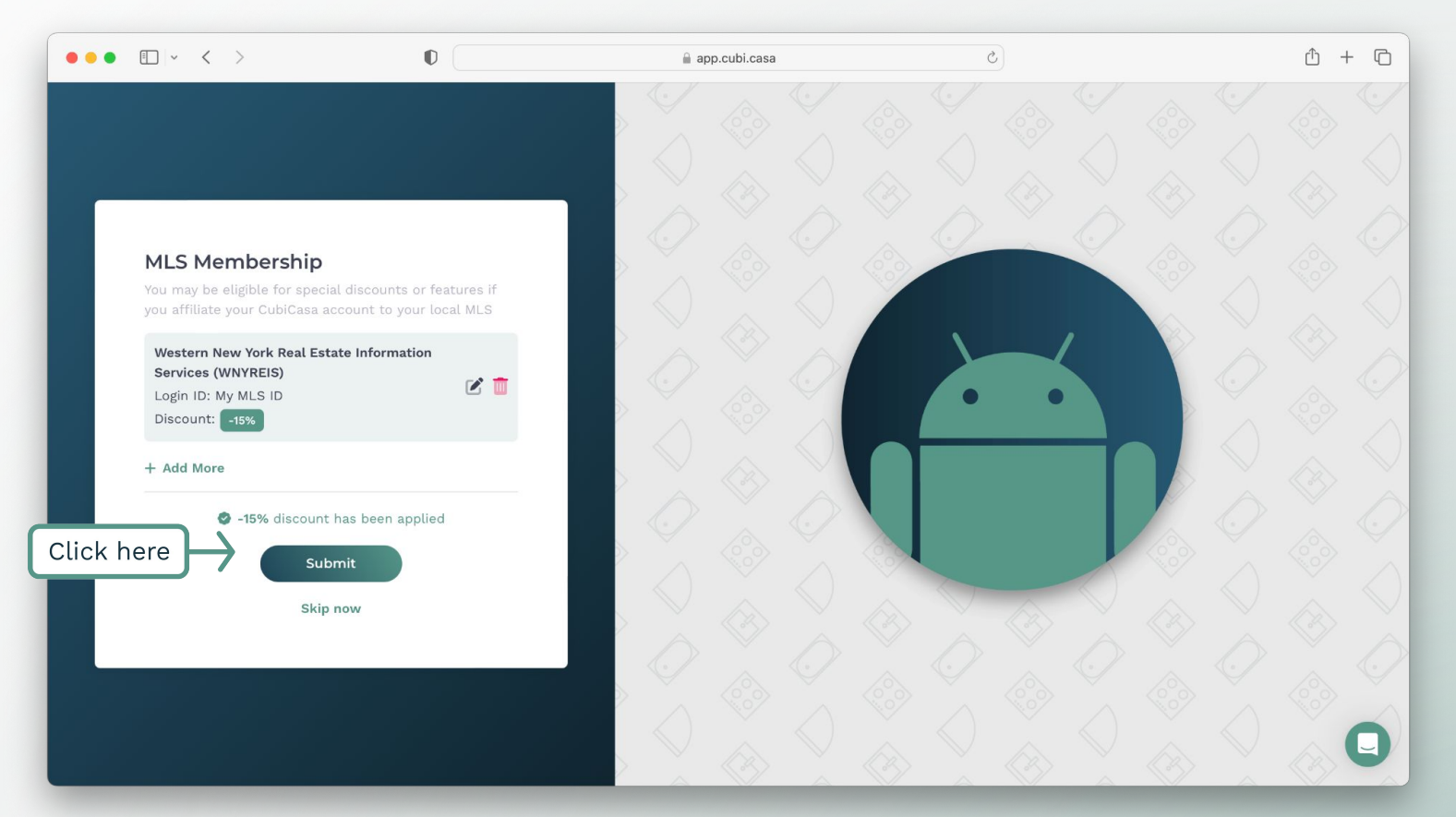

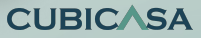

# Go to your inbox, and confirm your account

| CUBICASA                                                                                                    |
|----------------------------------------------------------------------------------------------------|
| Almost done!<br>We still need to confirm your email address in order to complete your<br>account. This link is valid for 48 hours.<br>1. Create an account<br>2. Confirm your email<br>Click here Confirm Email<br>If you're having trouble with the button above, copy and paste the URL below into your web<br>browser.<br>https://app.cubi.casa/user/confirm/ImFubmEu/YWIndWFkZWNhc2FzQGN1Ym<br>JYXNhLmNvbSi ZAn86A.hjQbngOl028n4eoQ1HezKgrleFY |
| ©2018 CubiCasa. All rights reserved.<br>support@cubicasa.com<br>Aleksanterinkatu 21, 90100 Oulu, Finland<br>Business ID: 26615142                                                                                                    |

CUBIC/SA

#### Download the App, and start scanning!

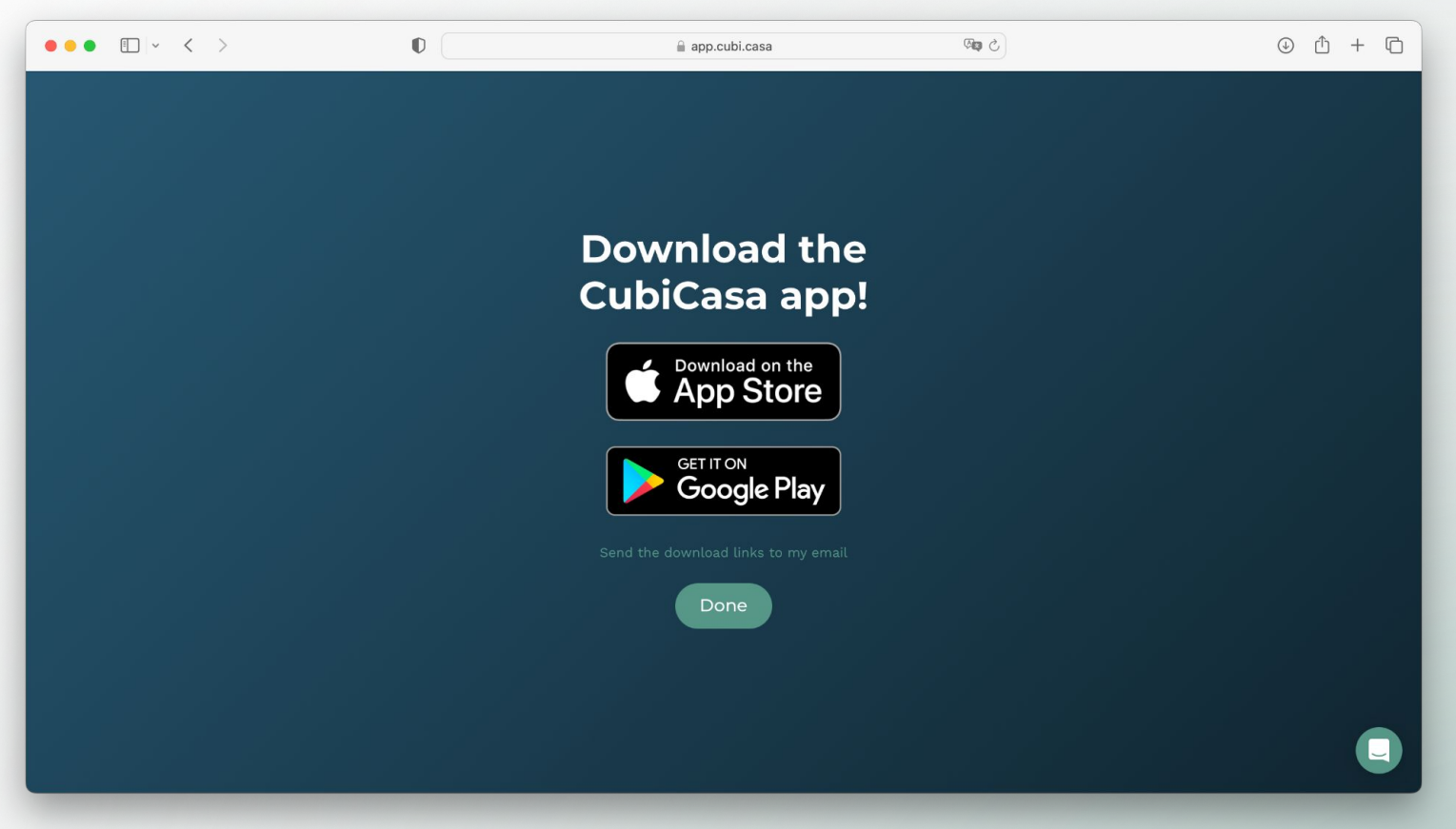

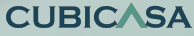